# 設定 MG3570 噴墨印表機使用無線功能

安裝前準備:

1.在台灣佳能官網站下載驅動程式(mp68-win-mg3500-1\_01-ejs)是英文版的

- 2.設定好電腦是使用無線網路分享器
- 3.使用 USB 線連結印表機進行設定
- PIXMA MG3570

查詢結果,以下是第1-7項.需

| <u>My Printer Ver.3.1.0 (W</u><br>要點. (選用) 此應用程式 | ( <u>indows 8.1/8.1 x64/8/8 x64/7</u><br>(可以方便您對產品進行基本的         | <u>//7 x64//ista//ista64/XP)</u><br>勿維護及故障排除。  |                              | 選擇作業系統                                  |
|--------------------------------------------------|-----------------------------------------------------------------|------------------------------------------------|------------------------------|-----------------------------------------|
| 更新歷史紀錄. [3.1.0版                                  | ] - 已新增Windows 8.1 作為3                                          | 艺援                                             |                              | <u>》全部</u>                              |
| support-tw.canon-asia                            | a.com/contents/TW/TC/0200                                       | 205802.html - 38k - 20                         | 13-10-10                     | » Linux<br>» Mac OS X v10.5             |
|                                                  |                                                                 |                                                |                              | » Mac OS X v10.6                        |
| MG3500 series Full Dr                            | river & Software Package (W                                     | indows 8.1/8.1 x64/8/8 x                       | 64/7/7 x64/Vista/Vista64/XP) | » Mac OS X v10.7                        |
| 要點.使用此在線安裝動                                      | C體,能夠幫助您在電腦上對5<br>安裝を類軟體。 東新廣中紀                                 | 印表機進行初始設定(透過<br>8                              |                              | » Mac OS X V10.8<br>» OS X v10.9        |
| USD注意或論句语注意)型<br>sunnort-tw canon-asia           | 2.55钱合规联展。 是利雇文制。<br>com/contents/TW/TC/0100                    | sa<br>537101 html - 30k - 20                   | 13-10-16                     | » Windows 7                             |
|                                                  |                                                                 | of formation contract                          |                              | » Windows 7 (x64)                       |
|                                                  |                                                                 |                                                |                              | » Windows 8 (x64)                       |
| Easy-WebPrint EX Ver.<br>更史 (態田) (告給 Fasy-)      | . <u>1.4.0 (WINDOWS 8.1/8.1 X64/</u><br>WebPrint EX 能热了 Windows | 8/8 X64//// X64/VISta/VIS<br>Internet Explorer | ta64/XP)                     | » Windows 8.1                           |
| 7.0 或以上。 能夠輕鬆                                    | 打印網頁。該插件包括列印預                                                   | 覽                                              |                              | » Windows 8.1 (x64)                     |
| support-tw.canon-asia                            | .com/contents/TW/TC/0200                                        | 096702.html - <mark>41k - 20</mark>            | 13-12-04                     | » Windows Vista<br>» Windows Vista (v6/ |
|                                                  |                                                                 |                                                |                              | » Windows Vista (xou)                   |
| Quick Menu Ver.2.2.2 (                           | Windows 8.1/8.1 x64/8/8 x64                                     | 1/7/7 x64/Vista/Vista64/XI                     | <u>P)</u>                    |                                         |
| 要點. (選用) Quick Men                               | 山工具程式軟體允許您輕鬆的                                                   | 動本機隨附的應用                                       |                              |                                         |
| t主政反説明音,影厌迷:<br>eupport.tw.canon.aeia            | 宜へ仕線度面頁計。吨%~,女<br>com/contents/TN/TC/0200                       | "転<br>25770.2 html - 3.4k - 20                 | 13 11 22                     |                                         |
| ☆ #♥ 心 표례 ♣५ ₽리 ㅡ                                |                                                                 | 201702.html - 04K - 20                         | 10-11-22                     |                                         |
| 下戰。此物國加全工                                        | 24                                                              |                                                |                              |                                         |
| MG3500 series MP Dri                             | ivers Ver.1.01 (Windows 8.1)                                    | /8.1 x64/8/8 x64/7/7 x64/\<br>/市田対理学内参约        | /ista/Vista64/XP)            |                                         |
| 女前 (惊平) 応護期(生み)<br>将印表機設定為透過無)                   | 0府高加基空航建岗主印切呢,<br>線進行列印和掃描。要獲得更                                 | 150月1日201年1月10日月1日第9                           |                              |                                         |
| support-tw.canon-asia                            | com/contents/TW/TC/0100                                         | 534801 html - 32k - 20                         | 13-10-16                     |                                         |

安裝步驟:

1.執行安裝使用 mp68-win-mg3500-1\_01-ejs 安裝檔

| 開啟檔案 - 安全性警告                                                   | X                                                                                                    |  |  |  |
|----------------------------------------------------------------|----------------------------------------------------------------------------------------------------|--|--|--|
| 是否要執行這個檔案                                                      | ₹?                                                                                                    |  |  |  |
| <ul> <li>名稱:</li> <li>發行者:</li> <li>類型:</li> <li>從:</li> </ul> | Desktop\3530\mp68-win-mg3500-1_01-ejs.exe<br>Canon Inc.<br>應用程式<br>C:\Users\brill\Desktop\3530\mp68-win-mg350<br>執行(R) 取消 |  |  |  |
| ☑開啟這個檔案前一定要先詢問(₩)                                              |                                                                                                    |  |  |  |
| <b>建</b> 然來自網<br>能會傷害您<br><u>麼樣的風險</u>                         | 際網路的檔案可能是有用的,但是這個檔案類型有可<br>的電腦。請只執行來自您所信任發行者的軟體。 <u>有什</u><br>?                                                           |  |  |  |

#### 3.點選 NEXT

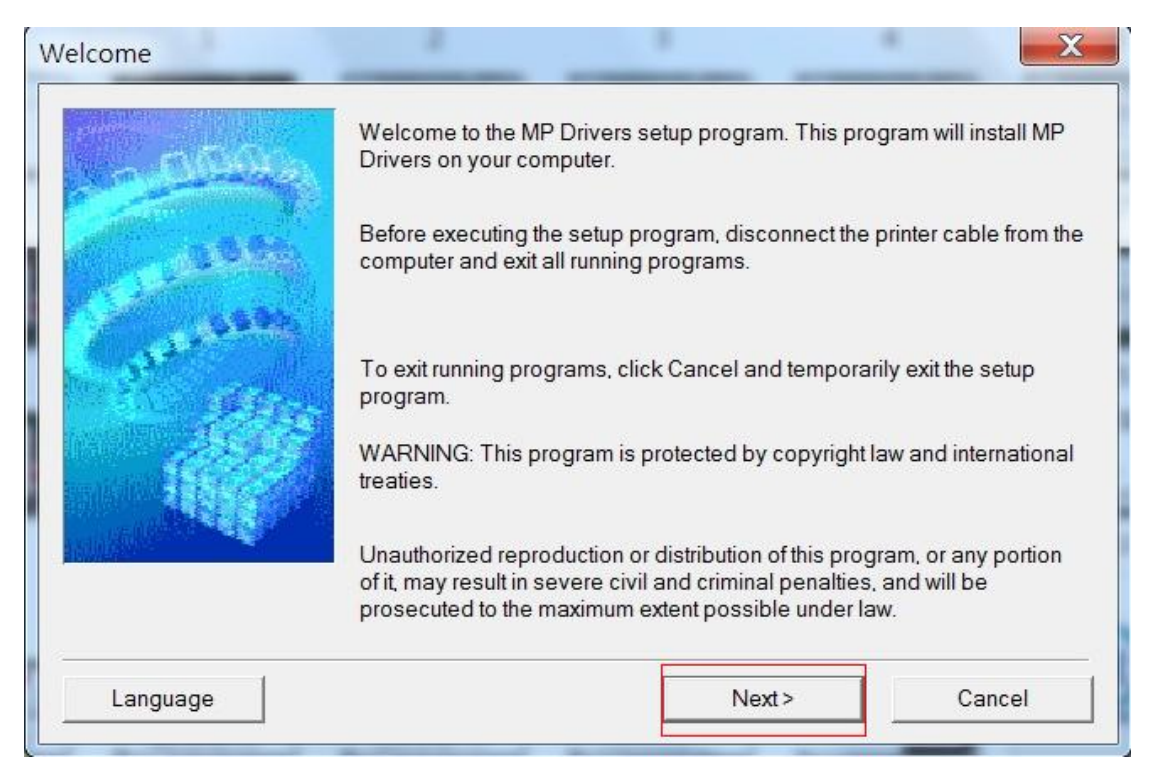

### 4.選取 Asia 再點 NEXT

| - 5004a                                                                                                    | Select your place of residence, and then click N                                    | Vext. |
|----------------------------------------------------------------------------------------------------|-------------------------------------------------------------------------------------|-------|
| all the second second s | Place of Residence:                                                                 |       |
| and the second second sec                                                                                                    | USA, Canada, Latin America<br>Europe, Middle East, Africa<br>Asia<br>Pacific Region |       |
| A CONTRACTOR                                                                                                    |                                                                                     |       |
|                                                                                                    |                                                                                     |       |

# 5.同意 License Agreement 點選 Yes

| END ODER LIGENO                                                                                                    | EAGREEMENT                                                                                                    |                                                                                                    | <b>^</b>                                        |
|----------------------------------------------------------------------------------------------------|----------------------------------------------------------------------------------------------------|----------------------------------------------------------------------------------------------------|-------------------------------------------------|
| ATTENTION: PLEA<br>SOFTWARE.                                                                                                    | SE READ THIS DOCUMENT BE                                                                                                    | EFORE INSTALLING THE LICEN                                                                                                    | SED                                             |
| Shimomaruko 3-cho<br>programs, its associ<br>(collectively, the "So<br>and updates thereof<br>("Contents Data"), wi<br>and Contents Data h<br>Software"). | ne, Ohta-ku, Tokyo 146-8501, Ja<br>ated electronic or online manual<br>ftware") and/or text, image, grap<br>including those provided via the<br>ich are provided to you with this<br>ereinafter shall be referred to inc | apan ("Canon"), with respect to so<br>Is, and updates thereof if any<br>hic and other creations in digital fo<br>e internet with use of the Software,<br>End User License Agreement (S<br>dividually or collectively as the "Li | ftware<br>ormat,<br>if any<br>oftware<br>censed |
|                                                                                                    | amont alial. Yes Hussialial. No                                                                                                    | the installation of MD Drivers will                                                                                                    | ha                                              |

# 6.選擇用無線網路連結印表機,再點選 NEXT

| Connection method |                                                                                                    |
|-------------------|----------------------------------------------------------------------------------------------------|
|                   | Select the printer connection method.                                                                               |
| Carlos and Carlos | Use the printer with wireless LAN connection<br>Select this option to use the printer with wireless LAN connection. |
|                   | ○ Use the printer via USB<br>Select this option to use the printer via USB.                                         |
|                   | Next > Cancel                                                                                                    |

7.第一次設定印表機的無線功能需使用 USB 連結 MG3570,勾選"Set up the network connection via USB" ,再點選 NEXT

| Check Printer Settings    | X                                                                                                    |
|---------------------------|----------------------------------------------------------------------------------------------------|
| A DOGO                    | The printer could not be detected on the network.<br>If the printer's network setup has not been completed, complete the<br>network setup, and then click Redetect.<br>To learn how to set up the network, click Instructions. |
| Constanting of the second | Wireless LAN Setup Information                                                                                                    |
|                           | To set up the network connection using a USB cable, check Set up the network connection via USB, and click Next.                                                                                                    |
|                           | Set up the network connection via USB                                                                                                    |
| Instructions              | Redetect Next > Cancel                                                                                                    |

### 8.確認印表機的電源是否開啟

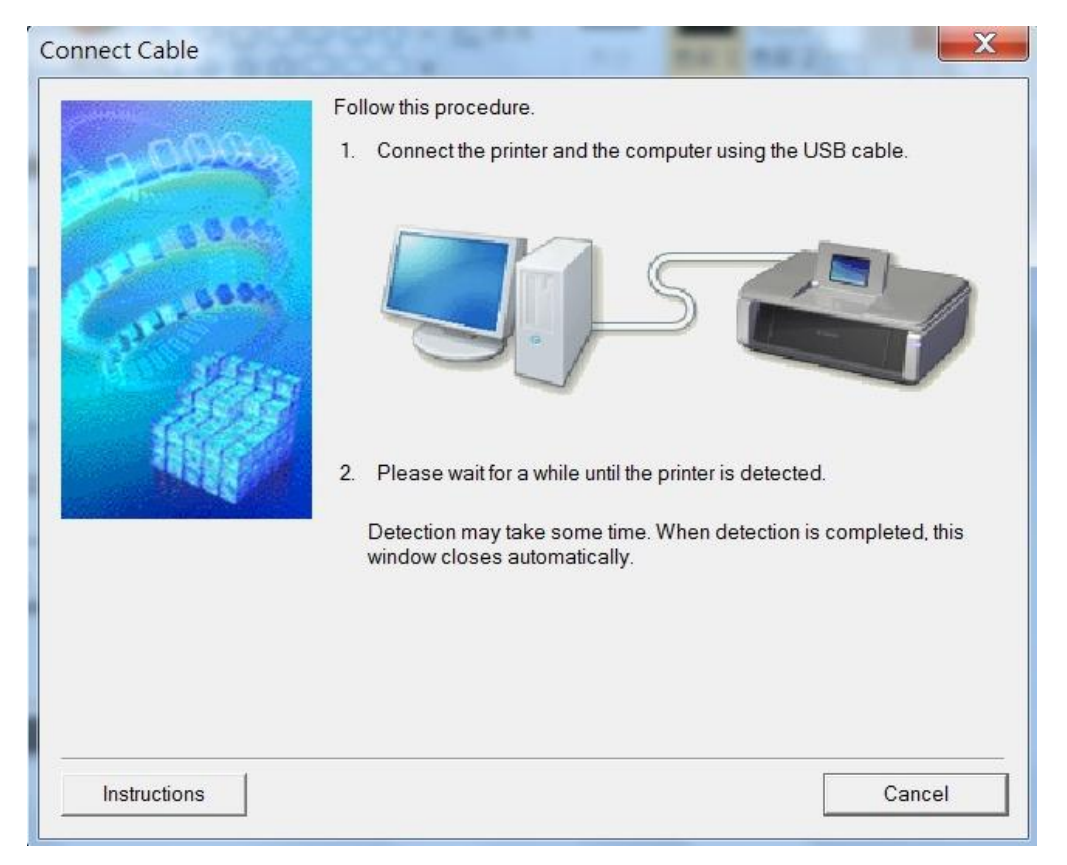

### 9.設定連線家中的無線分享器,再點選 Connect

|                                                             | Detec                  | ted Access Points:                                                                                      |                                            |                |
|-------------------------------------------------------------|------------------------|----------------------------------------------------------------------------------------------------|--------------------------------------------|----------------|
| Constanting of the second                                   | Str                    | En., Access Point<br>WPA2ROSEIS<br>WPA TP-LINK_FF20<br>WPA2TP-LINK_FF20<br>WPA 29-23-3F<br>WPA229-23-3F | Name (SSID)<br>CA6 選擇家中無線分享器<br>CA6        | 的名稱(SSID)      |
|                                                             | 144                    | WPA MOTOROLA-<br>WPA Dora<br>WPA 12345678                                                               | E26F                                       | ,              |
|                                                             | s access poir          | nt, enter the network ke                                                                                | y, and then click Connect                  | Refresh        |
| To connect to thi                                           | 在此輸                    | 入密碼 Network                                                                                             | Key.                                       |                |
| To connect to the<br>For the network k<br>If you need to co | 在此輸<br>ey, click the H | 大密碼 Network                                                                                             | anually to connect to the access point, cl | ICP Key Humber |

### 10.無線功能設定完成後就可以將連結印表機的 USB 線拔除,再點選 NEXT

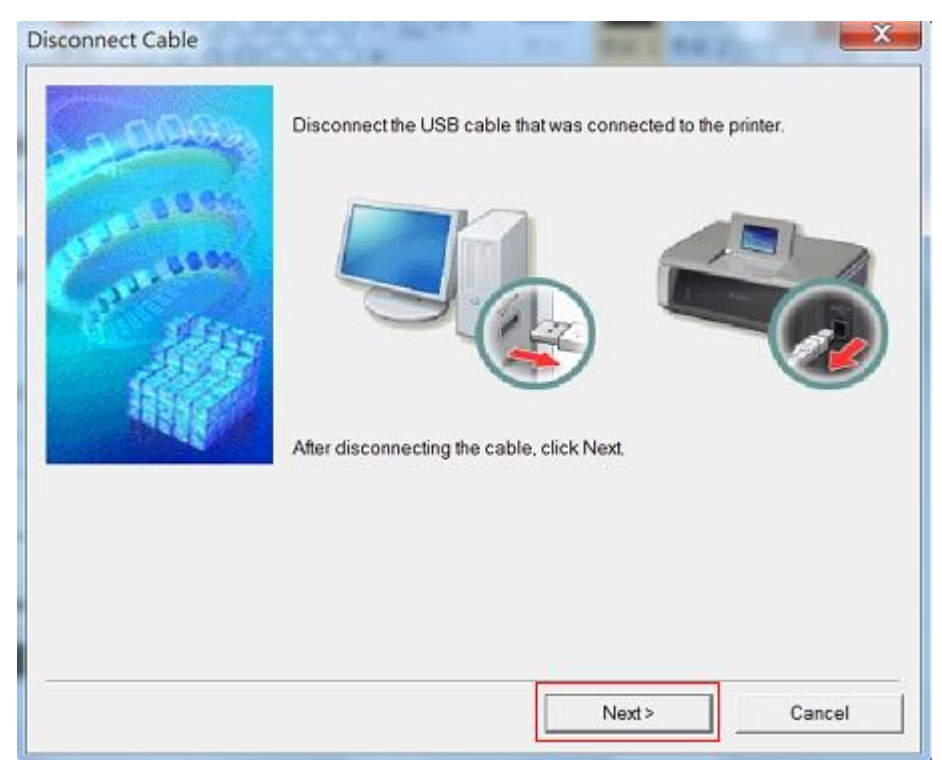

### 11.完成設定,點選 Complete

| Setup Completion          | Setup has been<br>To check the se | n completed.<br>etup results, click View Setup Re | sults.             |
|---------------------------|-----------------------------------|---------------------------------------------------|--------------------|
| Constantion of the second | 所連線的<br>Model:<br>SSID:           | J無線分享器名稱(SS<br>Canon MG3500 series<br>d-link      | ID)                |
|                           |                                   |                                                   |                    |
|                           |                                   |                                                   | View Setup Results |
| Help                      |                                   |                                                   | Complete           |

12.MG3570 就可以使用無線功能進行列印